# How to Search for Classes on the Website

This guide will show you how to search for Peninsula College classes.

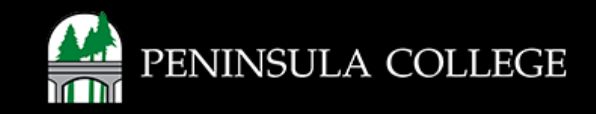

# **Proceed to the website:**

1. Open web browser and go to www.pencol.edu/class-schedule.

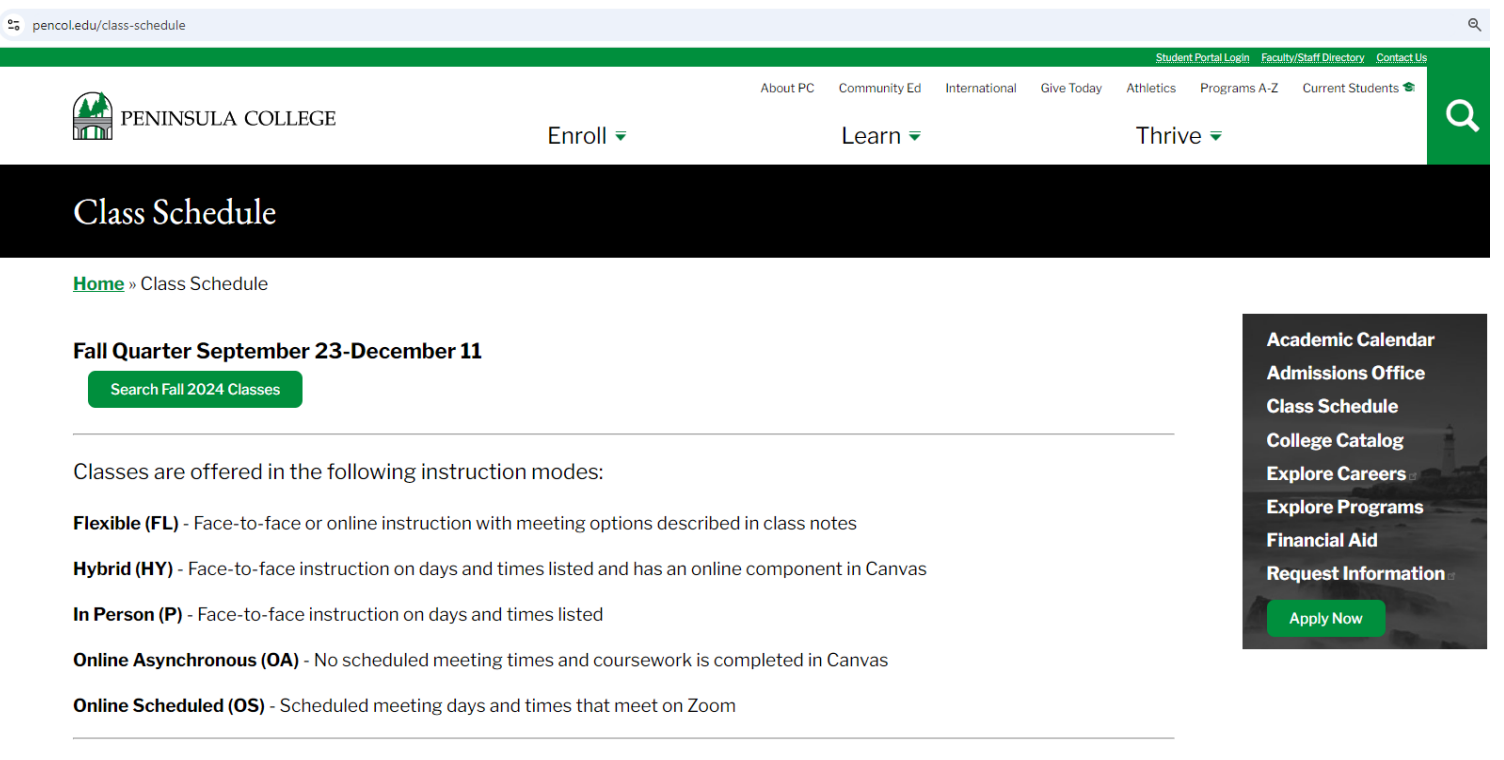

College is more affordable than ever! PC now offers many classes with low-cost, and even zero-cost, textbooks and materials.

You can search the class schedule for classes with low-cost and zero-cost textbooks and materials. Just follow these easy steps a.

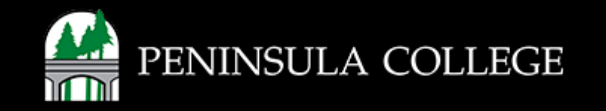

# **Review Information:**

2. Review information about instruction modes, which tells you if classes are offered online or in person. You can also find more information about classes with low-cost and zero-cost textbook and materials.

Classes are offered in the following instruction modes:

Flexible (FL) - Face-to-face or online instruction with meeting options described in class notes

Hybrid (HY) - Face-to-face instruction on days and times listed and has an online component in Canvas

In Person (P) - Face-to-face instruction on days and times listed

Online Asynchronous (OA) - No scheduled meeting times and coursework is completed in Canvas

Online Scheduled (OS) - Scheduled meeting days and times that meet on Zoom

College is more affordable than ever! PC now offers many classes with low-cost, and even zero-cost, textbooks and materials.

You can search the class schedule for classes with low-cost and zero-cost textbooks and materials. Just follow these easy steps .

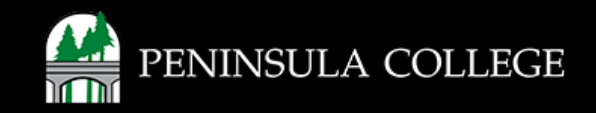

## **Select the Quarter:**

3. Click on the quarter to view classes.

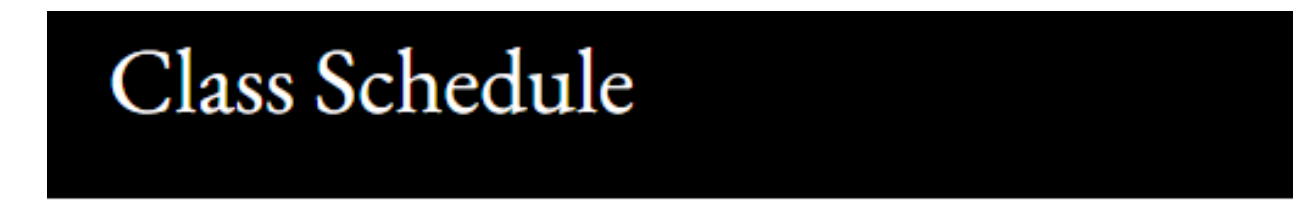

Home » Class Schedule

#### Fall Quarter September 23-December 11

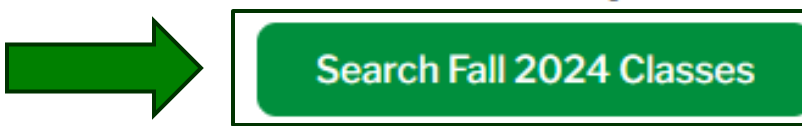

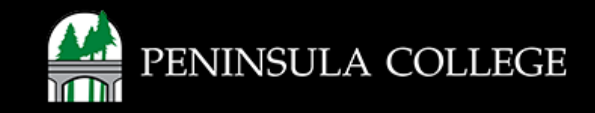

## **Enter Search Information:**

4. Enter search information to look at classes by Acad Group (also called subjects), Instruction Mode or Location.

|                                              |   |               |   |                  |          |   |                      |    |     | ۵  |
|----------------------------------------------|---|---------------|---|------------------|----------|---|----------------------|----|-----|----|
| Class Search                                 |   |               |   |                  |          |   |                      |    |     | \$ |
| Select all the required (*) search criteria. | Г |               |   |                  |          |   | 7                    |    |     |    |
| Term:*<br>FALL 2024                          | ~ | Acad Group    | ~ | Instruction Mode | Location | ~ | Instructor Last Name | Un | its |    |
| More Filters 1                               |   |               |   |                  |          |   |                      |    |     |    |
| Search                                       |   | Reset Filters |   |                  |          |   |                      |    |     |    |
|                                              |   |               |   |                  |          |   |                      |    |     |    |
|                                              |   |               |   |                  |          |   |                      |    |     |    |
|                                              |   |               |   |                  |          |   |                      |    |     |    |

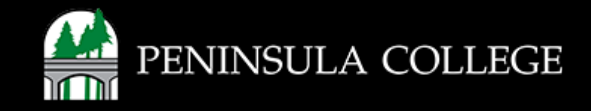

## Search by Subject:

5. Use the Acad Group dropdown to search for classes by Subject.

Select all the required (\*) search criteria. Term:\* Acad Group:  $\sim$ ~ FALL 2024 Any Acad Group More Filters 1 Accounting (ACCT/ACCT&) Search Addiction Studies (HSSA/HSSA&) Admin Office Systems (AOS) Anthropology (ANTH/ANTH&) Art (ART/ART&) Automotive Technology (ATEC) Bachelor Applied Science (BAS) Behavioral Health-BAS (BHAV) Biology (BIOL/BIOL&) Botany (BOT)

Class Search

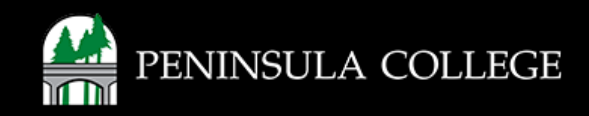

## **Search by Instruction Mode:**

6. Use the **Instruction Mode** dropdown to search for classes by how they're offered.

#### Class Search

| erm:*<br>FALL 2024 | ~ | Acad Group    | ~ | Instruction Mode:          |
|--------------------|---|---------------|---|----------------------------|
| More Filters 1     |   |               |   | Any Instruction Mode       |
|                    |   |               |   | Flexible                   |
| Search             |   | Reset Filters |   | Hybrid                     |
|                    |   |               |   | In Person                  |
|                    |   |               |   | Individualized Instruction |
|                    |   |               |   | Online Asynchronous        |
|                    |   |               |   | Online Scheduled           |

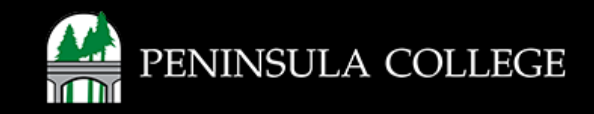

# **Search by Location:**

7. Use the **Location** dropdown to search for classes.

| Class Search                                 |                |   |                  |   |                                |
|----------------------------------------------|----------------|---|------------------|---|--------------------------------|
| Select all the required (*) search criteria. |                |   |                  |   |                                |
| Term:*<br>FALL 2024                          | Acad Group     | ~ | Instruction Mode | · | .ocation:                      |
| More Filters 1                               |                |   |                  |   | Any Location                   |
| Coard                                        | Depart Filters |   |                  |   | FORKS / WEST END CAMPUS        |
| Search                                       | Reset Filters  |   |                  |   | PORT ANGELES - MAIN CAMPUS     |
|                                              |                |   |                  |   | PORT TOWNSEND / EAST JEFF CNTY |

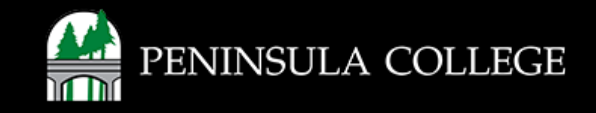

### **Select More Filters:**

8. Select More Filters for other search options.

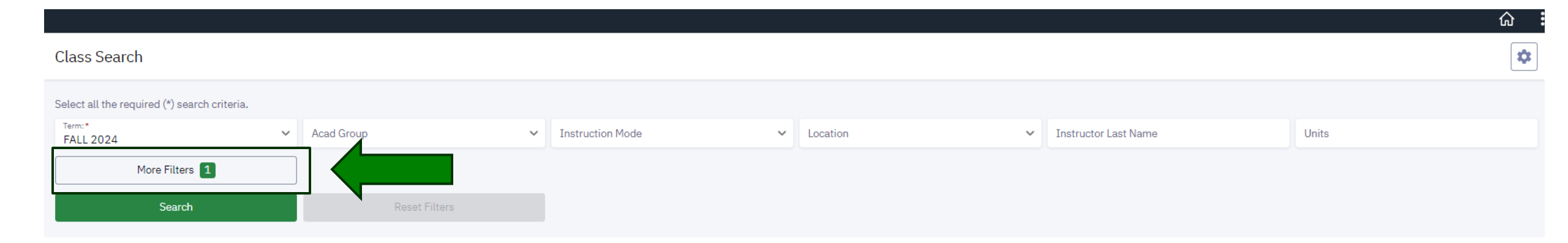

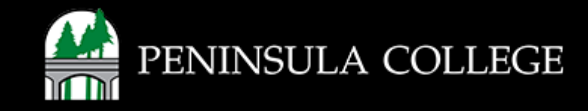

## **Search Other Filters:**

#### 9. If needed, enter other search options.

| Class Search                                 |   |                        |   |                  |   |                         |   |                      |                       | \$ |
|----------------------------------------------|---|------------------------|---|------------------|---|-------------------------|---|----------------------|-----------------------|----|
| Select all the required (*) search criteria. |   |                        |   |                  |   |                         |   |                      |                       |    |
| Term:*<br>FALL 2024                          | ~ | Acad Group             | ~ | Instruction Mode | ~ | Location                | ~ | Instructor Last Name | Units                 |    |
| Fewer Filters 1                              |   |                        |   |                  |   |                         |   |                      |                       |    |
| Subject                                      | ~ | Catalog #              |   | Keyword          |   | Start Date From         |   | Start Date To        | Start Time            | ~  |
| End Time                                     | ~ | Days                   | ~ | Campus           | ~ | Requirement Designation | ~ | Class Number         | Academic Organization | ~  |
| Course Attribute                             | ~ | Course Attribute Value | ~ | Session          | ~ | Instructor First Name   |   | Subject Begins With  | Acad Career           | ~  |
| Show Open Classes Only                       |   |                        |   |                  |   |                         |   |                      |                       |    |
| Search                                       |   | Reset Filters          |   |                  |   |                         |   |                      |                       |    |
|                                              |   |                        |   |                  |   |                         |   |                      |                       |    |
|                                              |   |                        |   |                  |   |                         |   |                      |                       |    |
|                                              |   |                        |   |                  |   |                         |   |                      |                       |    |

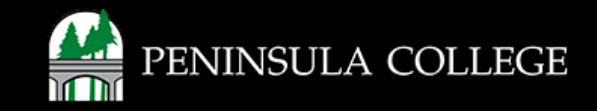

#### Select Search:

#### 10. Click on **Search** to view classes.

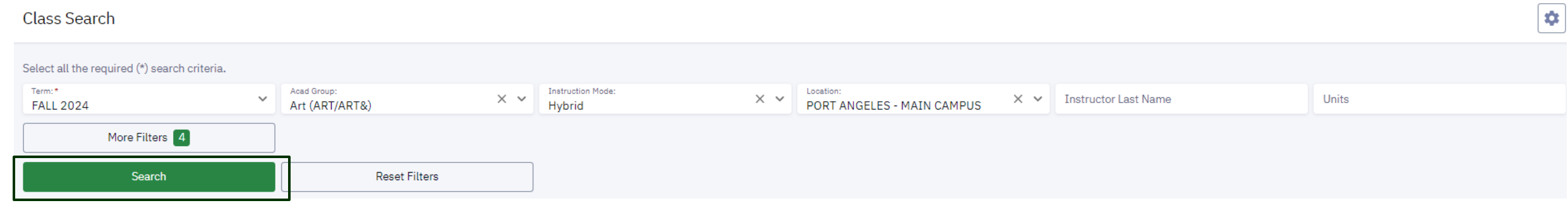

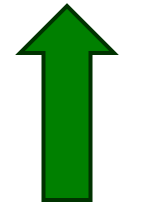

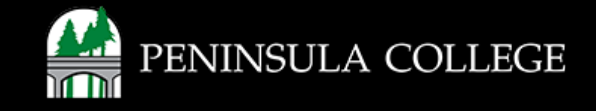

### **Review Search Results:**

#### 11. Review search results. Click the expand arrow for more details.

| Class Search                                 |                               |      |                             |          |                                  |                   |                |       |               | \$ |
|----------------------------------------------|-------------------------------|------|-----------------------------|----------|----------------------------------|-------------------|----------------|-------|---------------|----|
| Select all the required (*) search criteria. |                               |      |                             |          |                                  |                   |                |       |               |    |
| Term:* ¥ FALL 2024                           | Acad Group:<br>Art (ART/ART&) | × ~  | Instruction Mode:<br>Hybrid | × •      | Location:<br>PORT ANGELES - MAIN | CAMPUS × • Instru | ctor Last Name | Units | 3             |    |
| More Filters 5                               |                               |      |                             |          |                                  |                   |                |       |               |    |
| Search                                       | Reset Filters                 |      |                             |          |                                  |                   |                |       |               |    |
| Drawing: Methods/Material   ART 1            | 04                            |      |                             |          |                                  |                   |                |       |               |    |
| SECTION                                      | INSTRUCTION MODE              | DAYS | START                       | END      | ROOM                             | INSTRUCTOR        | DATES          | UNITS | STATUS        |    |
| > 2-LEC (34928)                              | Hybrid                        | Th   | 11:30 am                    | 1:30 pm  | Maier Hall E310-Main C           | Thomas Connery    | 09/23 - 12/11  | 5     | 0 1/24        | :  |
| Introduction to Ceramics: Hand Bui           | ilding   ART 224              |      |                             |          |                                  |                   |                |       |               |    |
| SECTION                                      | INSTRUCTION MODE              | DAYS | START                       | END      | ROOM                             | INSTRUCTOR        | DATES          | UNITS | STATUS        |    |
| > 1-LEC (14275)                              | Hybrid                        | Th   | 10:20 am                    | 12:30 pm | Maier Hall E111-Main C           | Steve Belz        | 09/23 - 12/11  | 5     | <b>C</b> 0/18 | :  |
| Introduction to Ceramics: Wheel Th           | nrowing   ART 225             |      |                             |          |                                  |                   |                |       |               |    |
| SECTION                                      | INSTRUCTION MODE              | DAYS | START                       | END      | ROOM                             | INSTRUCTOR        | DATES          | UNITS | STATUS        |    |
| > 1-LEC (14280)                              | Hybrid                        | We   | 10:20 am                    | 12:30 pm | Maier Hall E111-Main C           | Steve Belz        | 09/23 - 12/11  | 5     | <b>C</b> 0/19 | :  |

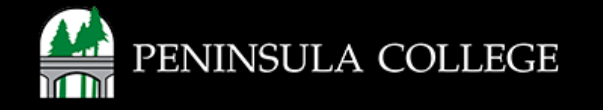

## **Review Class Information:**

12. Review class information. The subject and catalog number, section number, class number, days and time, seats open, textbook information and class notes are listed.

| SECTION               | INSTRUCTION MODE             | DAYS                     | START                    | END                     | ROOM                    | INSTRUCTOR     | DATES                       | UNITS | STATUS |   |
|-----------------------|------------------------------|--------------------------|--------------------------|-------------------------|-------------------------|----------------|-----------------------------|-------|--------|---|
| 2-LEC (34928)         | Hybrid                       | Th                       | 11:30 am                 | 1:30 pm                 | Maier Hall E310-Main C. | Thomas Connery | 09/23 - 12/11               | 5     | 0 1/24 |   |
| INFORMATION           |                              |                          |                          |                         | DETAILS                 |                |                             |       |        |   |
| Class Number:         | 34928                        |                          |                          |                         | Instructor:             |                | Thomas Connery              |       |        |   |
| Career:               | Undergraduate                |                          |                          |                         | Dates:                  |                | 09/23/2024 - 12/11/2024     |       |        |   |
| Session:              | Regular Academic Session     |                          |                          |                         | Meets:                  |                | Th 11:30am - 1:30pm         |       |        |   |
| Units:                | 5 units                      |                          |                          |                         | Instruction Mode:       |                | Hybrid                      |       |        |   |
| Grading:              | Graded                       |                          |                          |                         | Room:                   |                | Maier Hall E310-Main Campus |       |        |   |
| Description:          | Intensive study of line, val | ue, perspective, and for | rm, using various drawin | ig mediums that offer a | Topic:                  |                | Arranged                    |       |        |   |
|                       | new way of seeing through    | investigation of visual  | language of drawing. Th  | iis class may include   | Location:               |                | PORT ANGELES - MAIN CAMPUS  |       |        |   |
|                       | students from multiple sec   | tions. (Humanities-Per   | rformance, Elective)     |                         | Components:             |                | Lecture Required            |       |        |   |
| Class Attributes:     | Academic Elective            | anao Distribution Ram    | t                        |                         |                         |                |                             |       |        | Γ |
| Class Notes:          | This class has face-to-face  | instruction on the day   | s and times listed and h | as an online component  | 7                       |                |                             |       |        |   |
|                       | in Canvas.                   | ,                        |                          | ,                       |                         |                |                             |       |        |   |
| TEXTBOOKS             |                              |                          |                          |                         | AVAILABILITY            |                |                             |       |        |   |
| Special Instructions: | Go to https://bookaneer.pe   | ncol.edu for class text  | book information. Searcl | h for course materials  | Status:                 |                | Open                        |       |        |   |
|                       | using Department, Course     | Section and Instructor   | Name.                    |                         | Seats Open:             |                | 1/24                        |       |        |   |
|                       |                              |                          |                          | Destates                | Wait List Open:         |                | 30/30                       |       |        |   |
|                       |                              |                          |                          | Bookstore               |                         |                |                             |       |        |   |

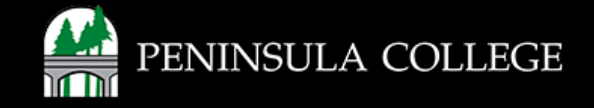

## Success:

13. You can now search for classes.

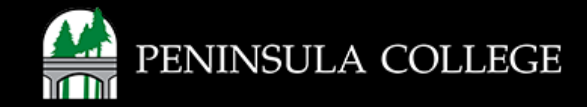

If you have any questions or need further assistance contact the IT Help Desk at (360) 417-6565 or <u>helpdesk@pencol.edu</u>

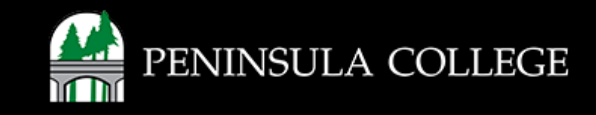